### To REGISTER FOR CLASS, go to the Academics Menu and chose ADD CLASSES.

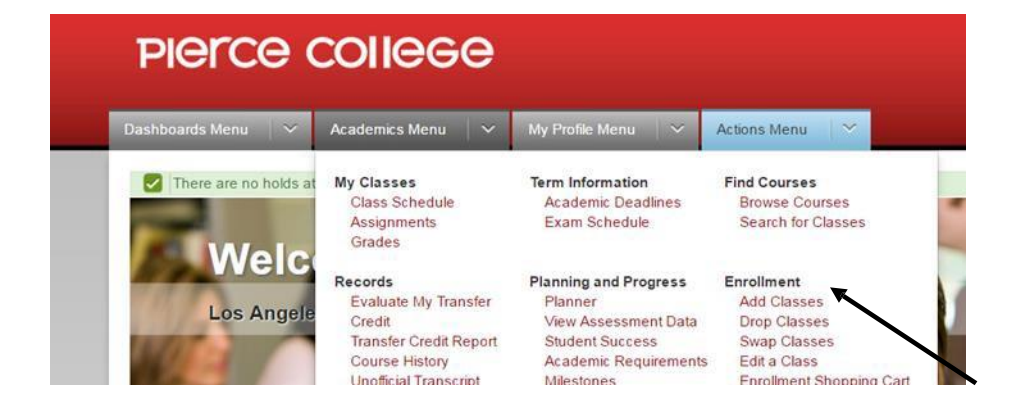

### Select CLASS SEARCH and press the SEARCH Button

1-2-3

### Add Classes

#### 1. Select classes to add

To select classes for another term, select the term and select Change. When you are satisfied with your class selections, proceed to step 2 of 3.

| 2017 Winter   Credit   LA  | Community College District | change term                                      |                                        |
|----------------------------|----------------------------|--------------------------------------------------|----------------------------------------|
|                            | Open                       | Closed 🛕 Wait List                               |                                        |
| Add to Cart:               | 2017 Winter Shopping Cart  |                                                  |                                        |
| enter                      | Your enrollment sho        | pping cart is empty.                             |                                        |
| Class Search               |                            | You can also enter the Class                     | Number if you have already identified  |
| My Requirements My Planner |                            | a specific section from the so<br>Example: 23980 | chedule (the class number is 5 digits. |
| search                     |                            |                                                  |                                        |

## Enter your search Criteria; Press the SEARCH button

#### **Enter Search Criteria**

| Search for Classes        |                                   |                                          |                                                                                    |
|---------------------------|-----------------------------------|------------------------------------------|------------------------------------------------------------------------------------|
| LA Community College Dist | rict   2017 Fall                  | Type in the subject (i.e. Math) or click |                                                                                    |
| Select at least 2 search  | criteria. Select Search to view y | our search results.                      | Subject Search                                                                     |
| ▽ Class Search            |                                   |                                          |                                                                                    |
| Subject                   | select subject MATH               | Mathematics                              | Type in the class number or leave blank to see all classes offered in that subject |
| Course Number             | is exactly                        | ▼ 125                                    |                                                                                    |
| Course Career             | Credit<br>Show Open Classes Only  | •                                        | Select from any of the 9 LACCD campuses                                            |
| Campus                    | Pierce College                    |                                          |                                                                                    |
| Class Search Type         |                                   | T 4                                      | - Chose from HONORS, HYBRID or ONLINE or                                           |
| Additional Search Crit    | eria                              |                                          | leave blank to see all class types                                                 |
| Return to Add Classes     |                                   | CLEAR SEARCH                             |                                                                                    |

| Press the <b>SELECT</b> button next to the section                                                                                                    | you wish to register for                                                                                                  |
|----------------------------------------------------------------------------------------------------|----------------------------------------------------------------------------------------------------|
| Open Closed 🛆 Wait Li                                                                                                    | The icons tell if the class is <b>OPEN</b> ,<br><b>CLOSED</b> or has a <b>WAIT LIST</b>                                   |
| urn to Add Classes New Search Modify Sear                                                                                                    | RCH                                                                                                    |
| class section(s) found                                                                                                    |                                                                                                    |
| MATH 125 - Intermediate Algebra                                                                                                    |                                                                                                    |
| Class Section Days & Times Room Instructor                                                                                                    | Meeting Dates Status                                                                                                    |
| 25253         P01-LEC         MoTuWeTh 6:40AM - 7:50AM         Pierce-BIRCH         Christopher F           Regular         1107                                                                                                    | Paulus 08/28/2017 - elect                                                                                                 |
| Class Section Days & Times Room Instructor                                                                                                    | Meeting Dates Status                                                                                                    |
| 5239 P02-LEC MoTuWeTh 8:00AM - 9:10AM Pierce-MATH 1402 Mitra Navab<br>Regular                                                                                                    | 08/28/2017 - select<br>12/17/2017                                                                                         |
| lass Section Days & Times Room Instructor                                                                                                    | Meeting Dates Status                                                                                                    |
| 5237 P03-LEC MoTuWeTh 8:00AM - 9:10AM Pierce-VLGE 8111 Gerald Kamin<br>Regular                                                                                                    | in 08/28/2017 - select<br>12/17/2017                                                                                      |
| lass Section Days & Times Room Instructor                                                                                                    | Meeting Dates Status                                                                                                    |
| 5241         P04-LEC         MoTuWeTh 9:35AM - 10:45AM         Pierce-MATH 1402 Sheri Lehavi           Regular         Regular                                                                                                    | 08/28/2017 - select<br>12/17/2017                                                                                         |
| lass Section Days & Times Room Instructor                                                                                                    | Meeting Dates Status                                                                                                    |
| Click NEXT<br>Add Classes<br>. Select classes to add - Enrollment Preferences<br>017 Fall   Credit   LA Community College District                                                                                                    | <b>1</b> -[2]-[3                                                                                                    |
| Click NEXT<br>Add Classes<br>Add Classes<br>Select classes to add - Enrollment Preferences<br>017 Fall   Credit   LA Community College District<br>MATH 125 - Intermediate Algebra                                                                                                    | <b>D-2-</b> 3                                                                                                    |
| Click NEXT<br>Add Classes<br>. Select classes to add - Enrollment Preferences<br>017 Fall   Credit   LA Community College District<br>MATH 125 - Intermediate Algebra<br>ass Preferences                                                                                                    | <b>1</b> -2-3                                                                                                    |
| Click NEXT<br>Add Classes<br>. Select classes to add - Enrollment Preferences<br>017 Fall   Credit   LA Community College District<br>MATH 125 - Intermediate Algebra<br>lass Preferences<br>MATH 125-P01 Lecture Open Wait List Wait list if o                                                                                                    | class is full                                                                                                    |
| Click NEXT Add Classes                                                                                                    | L       L         class is full       If the class is full and you want be added to the waitlist, click h                 |
| Click NEXT Add Classes                                                                                                    | class is full                                                                                                    |
| Add Classes   Add Classes   Add Classes   Add Classes   Add Classes   A. Select classes to add - Enrollment Preferences   017 Fall   Credit   LA Community College District   MATH 125 - Intermediate Algebra   Iass Preferences   MATH 125-P01   Lecture   Open   Wait List   Permission Nbr   Grading   Graded   Units   5.00                                                                                                    | class is full       If the class is full and you want be added to the waitlist, click h                                   |
| Add Classes   Add Classes   I. Select classes to add - Enrollment Preferences   017 Fall   Credit   LA Community College District   MATH 125 - Intermediate Algebra   lass Preferences   MATH 125-P01   Lecture   Open   Wait List   Permission Nbr   rollment Information   • Prerequisite: Mathematics 115 with a grade of "C" or better, or equivalent high school preparation and                                                                                                    | class is full       If the class is full and you want be added to the waitlist, click h         class has a pre-requisite |
| Add Classes         Add Classes         L. Select classes to add - Enrollment Preferences         2017 Fall   Credit   LA Community College District         MATH 125 - Intermediate Algebra         lass Preferences         MATH 125-P01       Lecture Open         Wait List       Wait List         Grading       Graded         Units       5.00         • Prerequisite: Mathematics 115 with a grade of "C" or better, or equivalent high school preparation and appropriate skill level demonstrated through the Mathematics placement process. PROFO FELIGIBILITY MUST BE BROUGHT TO THE COUNSELING OFFICE. | class is full       If the class is full and you want be added to the waitlist, click h         class has a pre-requisite |
| Add Classes   L. Select classes to add - Enrollment Preferences   017 Fall [Credit ] LA Community College District   MATH 125 - Intermediate Algebra   MATH 125-P01   Lecture   Implement Information   Prerequisite: Mathematics 115 with a grade of "C" or better, or equivalent high school preparation and appropriate skill level demonstrated tprocess. PROOF OF ELIGIBILITY MUST BE BROUGHT TO THE COUNSELING OFFICE.                                                                                                    | class is full   If the class is full and you want be added to the waitlist, click h class has a pre-requisite EL NEXT     |
| Add Classes                                                                                                    | class is full   If the class is full and you want be added to the waitlist, click h class has a pre-requisite EL NEXT     |

## The class is now in your **SHOPPING CART** Click the **SEARCH** button add more classes to your Shopping Cart

| To select classes for another term, select the term and select Change. When you are satisfied with your class selections, proceed to step 2 of 3.          MATH 125 has been added to your Shopping Cart.         2017 Fall   Credit   LA Community College District         Image: Closed in the select Class Nor intervention of the select Class Nor intervention of the select class intervention of the select class Nor intervention of the select class intervention of the select class Search intervention of the select class Search intervention of the select class intervention of the select class class intervention of the select class intervention of the                                                                 | . Select classes t                               | to add                    |                                   |                                  |                      |             |              |                     |
|----------------------------------------------------------------------------------------------------|--------------------------------------------------|---------------------------|-----------------------------------|----------------------------------|----------------------|-------------|--------------|---------------------|
| MATH 125 has been added to your Shopping Cart.                                                                                                    | To select classes for<br>satisfied with your cla | another te<br>ass selecti | erm, select the<br>ons, proceed t | term and sele<br>to step 2 of 3. | ct Change. Wi        | nen you are |              | <u>.</u>            |
| 017 Fall   Credit   LA Community College District<br>Open Closed Wait List<br>Add to Cart:<br>Enter Class Nbr<br>enter<br>Enter Class Nbr<br>Class Search<br>Class Search<br>My Requirements<br>My Planner                                                                                                    | MATH 125 has b                                   | een adde                  | d to your Sh                      | opping Cart.                     |                      |             |              |                     |
| Open Closed  Wait List  Add to Cart:      Open     Open | 017 Fall   Credit   LA Co                        | ommunity                  | College Distric                   | t                                |                      |             |              |                     |
| Add to Cart:<br>Enter Class Nbr<br>enter<br>Find Classes<br>Class Search<br>My Requirements<br>My Planner                                                                                                    |                                                  |                           |                                   | Open                             | Closed               | A Wait List | t            |                     |
| Enter Class Nbr       Delete       Class       Days/Times       Room       Instructor       Units       Status         enter       MATH 125-P01       MoTuWeTh       Pierce-BIRCH       C. Paulus       5.00       Image: Class Search         Image: Class Search       My Requirements       My Planner       My Planner       Image: Class Search       Image: Class Search                                                                                                    | Add to Cart:                                     | 2017 Fa                   | all Shopping C                    | art                              |                      |             |              |                     |
| enter       MATH 125-P01       MoTuWeTh       Pierce-BIRCH       C. Paulus       5.00         Image: Class Search       Image: Class Search                                                                                                    | Enter Class Nbr                                  | Delete                    | Class                             | Days/Times                       | Room                 | Instructor  | <u>Units</u> | Status              |
| • Class Search • My Requirements • My Planner                                                                                                    | Find Classes                                     | Û                         | <u>MATH 125-P01</u><br>(25253)    | MoTuWeTh<br>6:40AM -<br>7:50AM   | Pierce-BIRCH<br>1107 | C. Paulus   | 5.00         | •                   |
| O My Planner                                                                                                    | Olass Search                                     | -                         |                                   | 1                                |                      |             |              | 2000 - 2000<br>2010 |
|                                                                                                    | O My Requirements                                |                           |                                   |                                  |                      |             |              |                     |
| search                                                                                                    | O My Requirements                                |                           |                                   |                                  |                      |             |              |                     |

Once you have all the classes you want in your Shopping Cart, Click on **PROCEED TO STEP 2 OF 3 (you can only** do this step on or after your registration date).

| Jearen                            |                                          | Plan                                | Enroll                      | 1    | My Acader                        | nics      |
|-----------------------------------|------------------------------------------|-------------------------------------|-----------------------------|------|----------------------------------|-----------|
| my class schedul                  | e add                                    | drop                                | swap                        | edit | term in                          | formation |
| Add Classes                       |                                          |                                     |                             |      |                                  |           |
| 2. Confirm                        | lasses                                   |                                     |                             |      |                                  |           |
| without addin                     | g these classes, selec                   | t Cancel.                           |                             |      |                                  |           |
| 2017 Winter   Cred                | t   LA Community Colle                   | ge District                         | Clos                        | ed 🛕 | Vait List                        |           |
| Class                             | Description                              | ge District                         | Room                        | ed 🔺 | Valt List<br>Units Statu         | 5         |
| Class<br>ACCTG 001-H01<br>(10001) | Description Intro Accounting I (Lecture) | Days/Times<br>17Hr 50Min /Wk<br>TBA | Room<br>Harbor-INTE<br>RNET | ed A | Vait List<br>Units Statu<br>5.00 | 5         |

# YOU ARE NOT REGISTERED FOR THE CLASS UNTIL YOU CLICK FINISH ENROLLING

To confirm your class schedule, students can click on MY CLASS SCHEDULE Tab